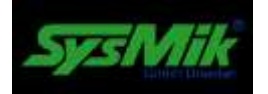

#### SCA 340 Konfigurationswebseite

Diese Dokument vermittelt einige grundlegende Informationen zur Nutzung der SCA-Konfigurationswebseiten.

Alle Information in diesem Dokument können Sie auch als Hilfeinhalt auf der SCA-Konfigurationswebseite erhalten.

Bitte benutzen Sie den 'Hilfe'-Verweis im Nutzerinterface im unteren Bereich der Webseiten, um kontextabhängige Hilfen für die ausgewählte Webseite zu erhalten.

Hinweis:

Um die Konfigurationen der Webseiten erfolgreich zu konfigurieren, sollten Sie Grundkenntnisse über IP-Netzwerke und die Adressierung von IPv4-Netzwerken besitzen.

Die Anmeldung an den Konfigurationsseite ist nur verfügbar, wenn das SCA via USB-Kabel mit einem PC verbunden ist (Details entnehmen Sie bitte dem Gerätehandbuch des SCA-340-Kontrolles)!

# Haftungsausschluß | Impressum

Diese Beschreibung unterstützt Sie beim Einsatz des Gerätes. Das Dokument wurde anhand der beschriebenen Hard- und Software sorgfältig geprüft, eventuelle Abweichungen sind jedoch nicht auszu-schließen. Für mögliche Fehler in dieser Beschreibung oder in der Software selbst wird keine Haftung übernommen. Änderungen der Geräte sowie der zugehörigen Dokumente bleiben vorbehalten. Alle Angaben im Dokument werden einer regelmäßigen Prüfung unterzogen und notwendige Korrekturen in die nachfolgenden Auflagen eingearbeitet. Für Kritik und Anregungen sind wir Ihnen dankbar. Nähere Informationen, wie weiterführende Be-schreibungen, Ausschreibungstexte zu Geräten und über verfügbare Software, finden Sie im Internet unter www.sysmik.de. Auf Wunsch senden wir Ihnen diese gern zu. Die Garantie für das Gerät erlischt bei unsachgemäßer Handhabung, bei Gerätedemontage sowie bei Verwendung von nicht durch SysMik für dieses Gerät freigegebener Software. Inbetriebsetzung und der Betrieb des Gerätes darf nur unter Beachtung der gültigen Sicherheitsbestimmungen und durch qualifiziertes Personal vorgenommen werden.

SysMik<sup>®</sup> und das SysMik-Logo sind eingetragene Warenzeichen der SysMik GmbH Dresden.

Alle anderen in dieser Anleitung gebrauchten Warenzeichen sind eingetragener Besitz der jeweiligen Eigentümer. Diese und weitere Warenzeichen sind im Text verwendet, werden jedoch im Interesse der Lesbarkeit im Weiteren nicht eigens gekennzeichnet.

Die Vervielfältigung, Weitergabe dieses Dokumentes, sowie die Verwertung und Mitteilung des Inhaltes ist nur mit Einverständnis der SysMik GmbH Dresden gestattet.

| SysMik GmbH Dresden     | Telefon     | ++ 49 (0) 351 – 4 33 58 – 0  |
|-------------------------|-------------|------------------------------|
| Bertolt-Brecht-Allee 24 | Fax         | ++ 49 (0) 351 – 4 33 58 – 29 |
| 01309 Dresden           |             |                              |
|                         | E-Mail Verk | auf sales@sysmik.de          |
|                         | E-Mail Supp | oort service@sysmik.de       |
| Germany                 | Webseite    | www.sysmik.de                |
|                         |             |                              |

### Anmelden

| Anmelden<br>Sox Visual<br>Sox DALI | Gehe zur SCA-Konfiguration                    |  |  |
|------------------------------------|-----------------------------------------------|--|--|
|                                    | Link zum Anmelden an den Konfigurationsseiten |  |  |
|                                    | Links zum Anmelden an den Sedona-Funktionen   |  |  |

Wenn die Anmeldung an den Konfigurationsseiten erfolgreich war, werden Sie automatisch zur SCA-Überblicksseite weitergeleitet. Anderenfalls erscheint eine Fehlmeldung und Sie können nun erneut versuchen sich anzumelden.

Wenn Sie eine der zwei Sox... Anmeldelinks verwenden, werden Sie zum Sedona-Anmeldeformular weitergeleitet.

Benutzen Sie Sox Visual, um eine Visualisierungsseite zu öffnen, die in Niagara<sup>AX</sup> durch Nutzung des SysMik-Moduls sysmikSccWeb erstellt wurde (lesen Sie im Hilfemodul docSysmikSccWeb, um Details zu erhalten).

Benutzen Sie Sox DALI, um den integrierten DALI-Konfigurator zu öffnen. Dieses Tool kann zu Konfiguration aller verbundenen Inline-DALI-Klemmen genutzt werden. Weitere Details über das Nutzerinterface dieses Konfigurations-Tools erhalten Sie über den Help-Link.

#### Hinweis:

Benutzen Sie den Abmelden-Menüeintrag vor dem Verlassen der Konfigurationsseiten. Wenn für länger als fünf Minuten keine Interaktion stattgefunden hat, wird die Sitzung automatisch geschlossen.

## Sox ... Verbinden

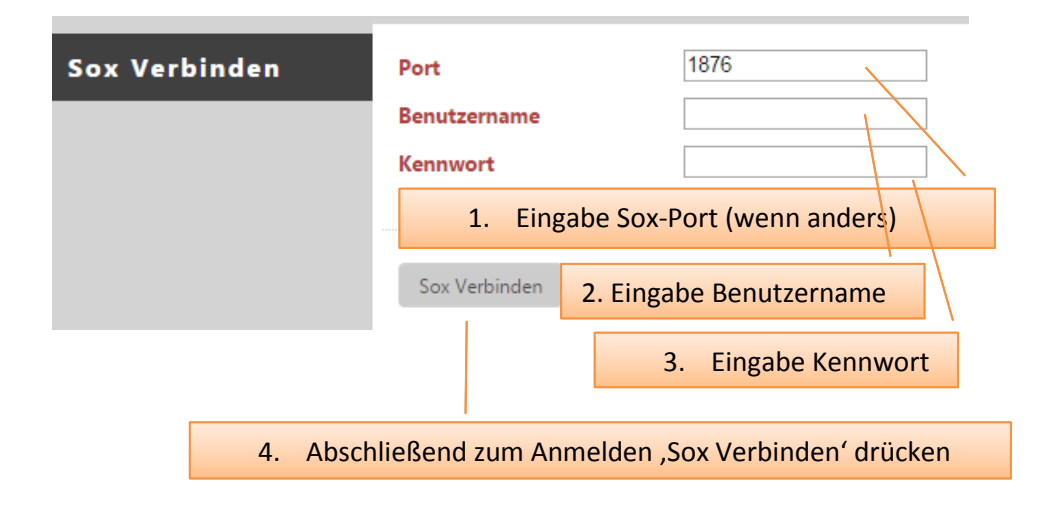

Hinweis:

Die Benutzerrechte hängen von den Rechten ab, die in der Sedona-App für diesen Benutzer vergeben wurden.

# Überblick

| Host-ID          | LNX-SCA3-0000-0000-040E |  |  |
|------------------|-------------------------|--|--|
| Boot             | 2.0                     |  |  |
| Kernel           | 3.14.26_SCA_0.1+        |  |  |
| Root File System | 2,0.1                   |  |  |
| Platform ID      | sysmik-sca-1.2.28       |  |  |
| Platform Version | 1.0.0                   |  |  |
| Niagara Runtime  | 3.8.41                  |  |  |
|                  |                         |  |  |

Diese Ansicht zeigt wichtige Versionsnummern an.

# Einstellungen | Netzwerk

| Anwenden Neustart                      | Drücken macht die Einstellungen gültig        |  |  |
|----------------------------------------|-----------------------------------------------|--|--|
| Drücken sendet die neuen Werte zum SCA |                                               |  |  |
| Hostname                               | localhost                                     |  |  |
| Interface 1 Interface 2                | Drücken wechselt zum entsprechenden Interface |  |  |
| MAC-Adresse                            | 84:EB:18:B7:7C:68                             |  |  |
| Genutzt                                | IPv4                                          |  |  |
| DHCP                                   |                                               |  |  |
| IP-Adresse                             | 10.0.5.201                                    |  |  |
| Subnet Mask/IPv6 Prefix                | 255.0.0.0                                     |  |  |
| Standard-Gateway                       | 10.0.0.1                                      |  |  |
| DNS-Server 1                           |                                               |  |  |
| DNS-Server 2                           |                                               |  |  |
| DNS-Server 3                           |                                               |  |  |
| Domain                                 | acme.com                                      |  |  |

#### Hinweis: Die Ansicht hängt von den verfügbaren Netwerk-Interfaces und Protokollen ab.

## Einstellungen | Webserver

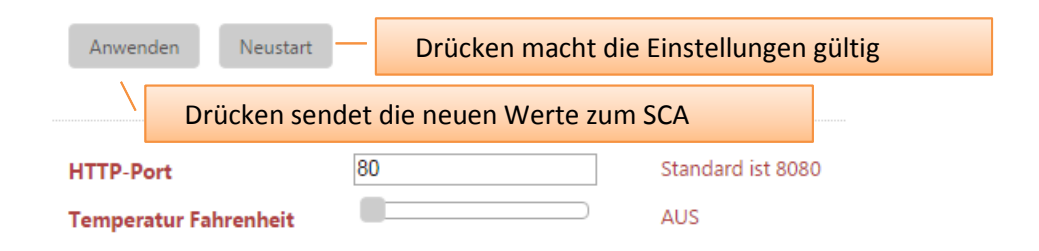

Hinweis:

Der Temperaturmodus wird nur in der Klemmen-Ansicht genutzt.

# Einstellungen | Datum/Zeit

| Anwenden Neust   | art — Drücken mach | t die Einstellungen gültig     |
|------------------|--------------------|--------------------------------|
| Datum            | 2015-09-09         | TT-MM-IIII                     |
| Zeit             | 09:09:28           | SS:MM:ss                       |
| Setze Datum/Zeit |                    |                                |
| Zeitzone         | Europe/Berlin (1)  | ¥                              |
| Setze Zeitzone   |                    |                                |
| SNTP-IP-Adresse  |                    | Leerlassen, wenn nicht genutzt |
| Setze SNTP       |                    |                                |

Hier können Sie die Datums-, Zeit-, Zeitzonen- und SNTP-Einstellungen ändern. Obwohl Sie auch die Apply-Taste zum Update aller Werte in einem Zug verwenden können, ist es besser die Einzeltasten Setze Datum/Zeit, Setze Zeitzone oder Setze SNTP zu verwenden. Das verhindert, daß der Zeitwert möglicherweise auf einen ungenauen Wert gesetzt wird.

## Einstellungen | IO-Server

| Anwenden                               | IO-Server-Ne  | eustart     | Drücken | ı star | tet den IO-Serve | r neu |
|----------------------------------------|---------------|-------------|---------|--------|------------------|-------|
| Drücken sendet die neuen Werte zum SCA |               |             |         |        |                  |       |
| IO-Server-Port                         | t             | 2015        |         | ]      | (0-65535)        |       |
| IO-Server entf                         | ernte Adresse | 255.255.255 | .255    | ]      | ###,###,###,###  |       |

Hier können Sie die IO-Servereinstellungen Port und IO-Server entfernte Adresse ändern.

Hinweis:

Der Standardwert für die Adresse ist 255.255.255.255. Das heißt, daß jede IP-Adresse gültig ist. Wenn nötig können Sie dies auch auf eine eindeutige Adresse beschränken.

# Einstellungen | Laufzeit

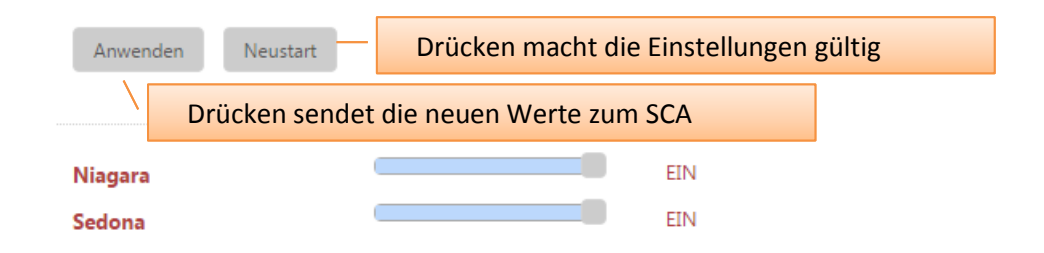

Hier können Sie Sedona und/oder Niagara sperren (AUS) oder freigeben (EIN).

# Einstellungen | Switch

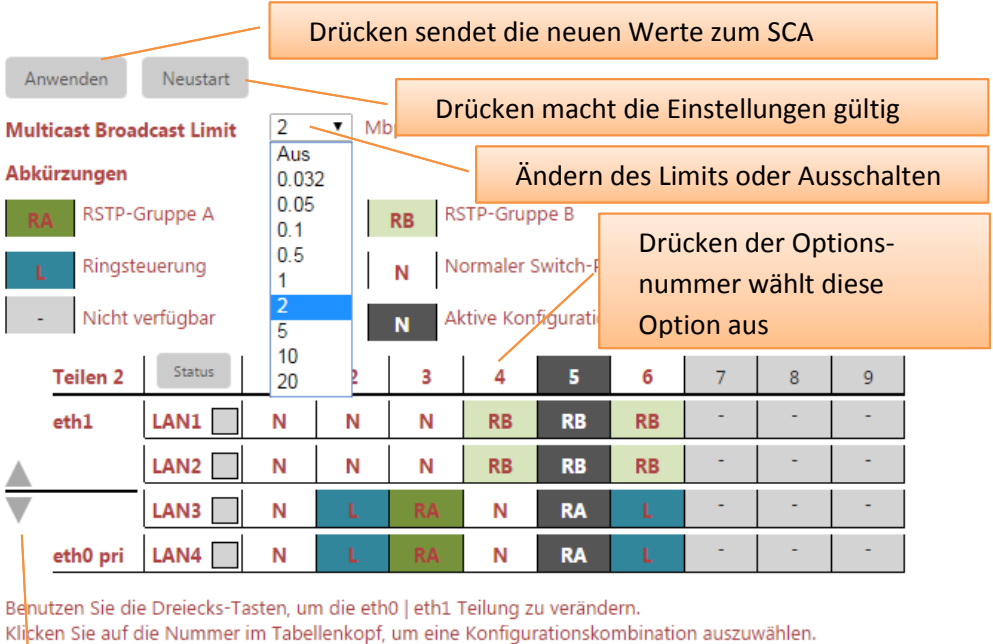

Auf die Status-Taste klicken, um den Port-Status zu aktualisieren.

Durch Klicken auf die Dreiecke, können Sie die Teilung verschieben.

Hier können Sie die Switch-Einstellungen ändern. Sie können die vier LAN-Anschlüsse entweder alle an die EthernetO-Schnittstelle oder in Gruppen jeweils an EthernetO und Ethernet1 binden. Durch Auswahl einer der verfügbaren Optionen kann der Switch zusätzlich noch in Bezug auf sein Loop- und RSTP-Verhalten konfiguriert werden.

#### Klemmen

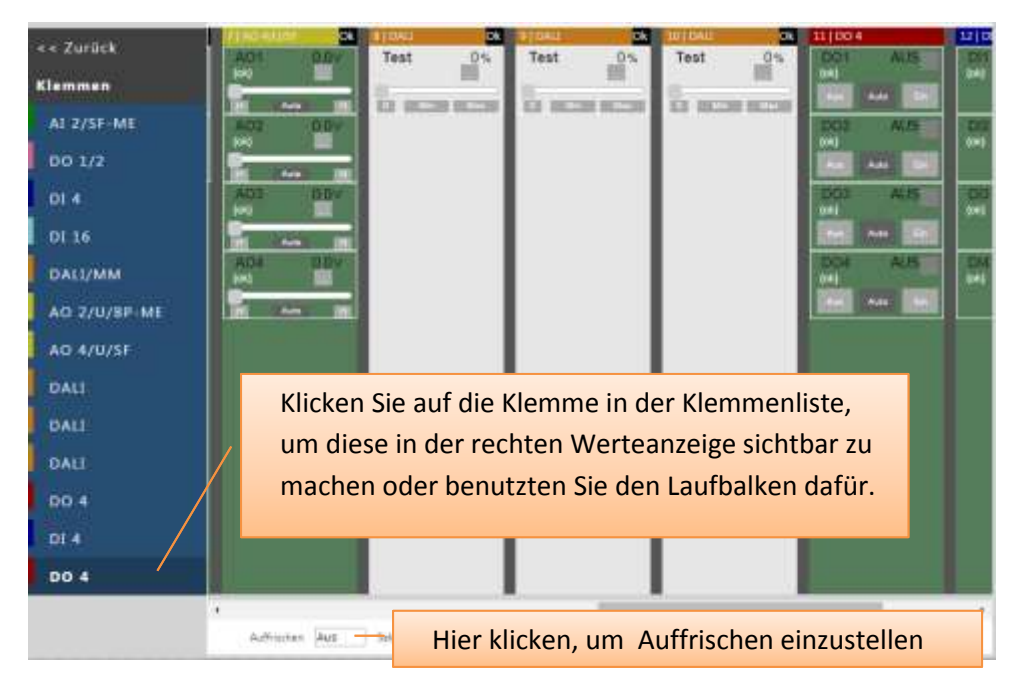

Diese Seite zeigt alle verbundenen Inline-Klemmen und deren aktuellen Werte an. Abhängigi vom Klemmentyp können Sie die Werte von hier aus überschreiben. Benutzen Sie dazu die Schieberegler oder Tasten. Um zum Automatikmodus zurückzukehren, benutzen Sie die Auto-Tasten. Wenn Sie sich abmelden oder nach einer Inaktivitätszeit größer fünf Minuten wird ebenfalls automatisch wieder in den Automatikmodus zurückgeschaltet.

#### Klemmen

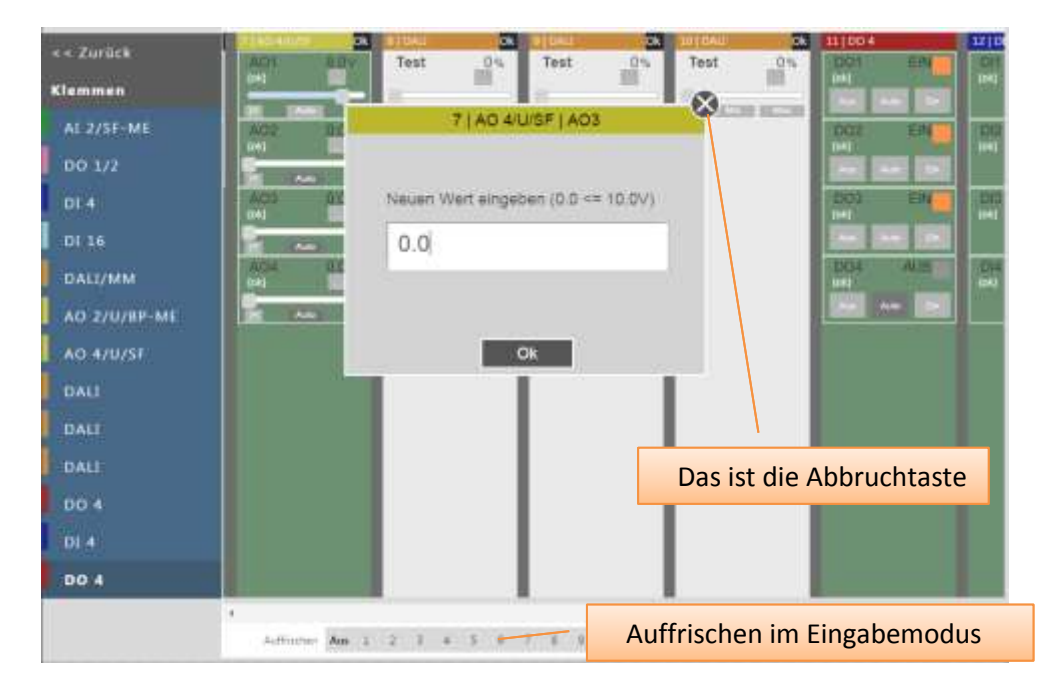

Für alle analogen Werte mit Schiebereglersteuerung können Sie zusätzlich ein modales Fenster öffnen, in dem Sie auch einen numerischen Wert eingeben können. Benutzten Sie die ... -Taste unterhalb des numerischen Wertes, um das Fenster zu öffnen.

# Support

Wenn Sie Fragen haben, kontaktieren Sie bitte die SysMik GmbH über <u>service@sysmik.de</u>.

Vielen Dank.